# Index

## • A •

accountant. See also Sage One Accountant Edition accessing your financial data, 11, 209-211 advice on setting up a business, 198 - 200deciding to use, 198 filing information to HMRC and Companies House, 203 finding, 203-206 Invite Accountant button, 32–33 inviting accountant to join, 157 as member of Sage Accountants' Club, 33, 205-206 payroll services of, 202 preparing year-end accounts, 202 services allowed by Sage One Accountant Edition, 208 submitting VAT returns, 201, 210 tax returns prepared by, 200-201 working with, 156–157 accounting forums, 205 accounting service, online, 10-11 Active Clients (Sage One Accountant Edition), 208 Add New Account link 35 Aged Creditors report Outstanding Purchase invoices) described, 58, 227 importance of paying suppliers on time, 223 producing, 104–105 Sage One Accountant Edition, 210 Aged Debtors report (Outstanding Sales Invoices) described, 58, 227 running, 97-100 Sage One Accountant Edition, 210 alphabetical order sorting customer records into, 48 sorting supplier records into, 52

assets current, 228 defined, 227 fixed, 229 association logos, changing or adding, 39–40

.

#### • B •

Balance Sheet report described, 227 running, 148-149 Sage One Accountant Edition, 211 viewing and exporting, 26 bank accounts Cash in Hand account, 55, 110 checking your cash flow, 222 creating new accounts, 55, 59–60 eredit cards, 126-128 Current account, 55, 110 default accounts, 109-111 editing, 110-111 entering cash sales, 110, 112, 114 entering Other Income, 112–114 making payments other than supplier payments, 119-120 paying cheques into, 115-118 practice session, 130-133 reconciling, 128-129, 219, 224 recurring expenses, 121–123 recurring income, 114-115 refunding expenses, 123 reversing a bank transfer, 219 transferring money between, 124, 219bank accounts (Cashbook) deleting accounts, 170 deleting bank entries, 178 editing accounts, 169 editing bank entries, 178–180 paying into, 180-183 reconciling, 184-186, 219, 224 setting up, 168-169 transferring money, 170-171, 173-174

## **232** Sage One For Dummies

bank, choosing, 221 Bank Giro Credit transfer, 143 Banking button, 180 Banking icon, 159, 184 Banking screen, 55 Banking tab (Summary screen), 22, 55, 124, 128 batch payments, 96, 103 Billing Settings Billing Contact, 31 Direct Debits, 31-32 Sage One Invoices, 32 Billing Settings screen, 31 bookkeeping, double-entry, 149, 212-213, 228 bookkeeping forums, 205 business directories, 205 Business Link website, 199, 200, 204 Business Settings, 34–35 Business Settings screen, 35

#### • ( •

capital, defined, 227 Capital Investment, 124 cash, banking regularly, 221 cash basis, 36 cash flow defined, 227 monitoring, 222 tracking with Cashbook, 159-161 Cash in Hand account Cashbook, 168–169, 180-183 cheques entered into, 115, 227 described, 55, 110 reduced by arrount paid into Current account, 118 used to receive cheques and cash, 227 cash sales, recording, 110, 112, 114 cash-based businesses, 155, 156 Cashbook accountant inviting, 157 working with, 156–157 advantages of, 155-156 bank accounts deleting accounts, 170 deleting bank entries, 178 editing accounts, 169 editing bank entries, 178–180 paying into, 180-183 reconciling, 184-186, 219, 224

setting up, 168-169 transferring money between, 170-171, 173-174 Banking screen, 160, 161 cash flow, tracking, 159-161 Cash in Hand account, 168–169, 180-183 Cashbook screen, 160–161 Contacts, setting up, 163 correcting errors, 178-180 Current account, 168–169, 180 expenses recording, 174-177 recurring, 175-176 refunding, 176-177 Home screen, 159 income bank transfers, 173-174 cash or paper cheques, 171–173 recording 171-174 invoices not needed for, 164 opening balances, 161, 166-168 overview, 12, 155 paying into, 180–184 Petty Cash account, recording payments from, 177–178 practice sessions, 189–194 Profit and Loss report, 162, 187–189 Sage One Accounts and, 155 setting up bank accounts, 168-169 checklist for, 188 contacts (customers and suppliers), 163 downloading your free trial, 157-158 entering opening balances, 161, 166 - 168inviting accountant to join, 157 VAT and, 218 working with accountant, 156–157 Settings screen, 163–164 snapshot summary of your accounts, 186–187 Summary screen, 12, 162 Total tabs, 160 Transactions screen, 160 unchecking an item in, 219-220 VAT returns not available within, 218 Cashbook icon, 159, 186 chamber of commerce, 204 Change Company Logo button, 39

Change Logo button, 39 Change Password link, 34 Change Template option, 37 Chart of Accounts, 228 checklist benefits of. 225 for setting up Cashbook, 188 for setting up Sage one, 41-42 cheques adding cheque number as reference on bank payments, 219 paying into bank account, 115–118, 218recording in Cashbook, 171-173 unpresented, 230 cloud computing, 11 comma separated values (CSV) File, 98, 99, 146 **Companies House Cardiff Information** Centre, 200 Companies House, filing information to, 203 Companies House website, 200 company logo, changing or adding, 38-39 company tax returns (CT600), 201 Contact Summary screen, 53 contacts customers, 44-47, 53 editing or deleting, 53 HMRC contacts, 54 searching for, 52 suppliers, 53, 65-66 Contacts Screen, 44 Contacts tab (Summary screen) Customers, 23–24 Suppliers, 24 corporation tax, calculating, 200 cost, defined, 228 Create Contact button, 65 Create Credit Note, 83, 88 Create Customer button, 46 Create Invoice button, 76 Create Product button, 62, 77 Create Report for HMRC button, 136 Create Service button, 77 Create Supplier button, 50 credit cards making a payment against, 127-128 paying your bill, 124 processing a payment on, 126–127 reconciling, 126

saving receipts for claiming VAT, 126 setting up new account, 59-60 credit, defined, 228 credit notes adding a reason, 89 emailing, 84 practice session, 90, 91 for purchase invoices, 88-89, 91 for sales invoices, 83-86, 90 viewing, 84 creditor, defined, 228 CSV (comma separated values) File, 98, 99, 146 Current account Cashbook, 168–169, 180 described, 55, 110 troubleshooting transactions, 218 current asset, 228 Customer and Supplier Credit Days settings, 41 customer (nebtor) ledger, 228 customers. See also sales invoices editing or deleting, 53 entering contacts, 44-47 hading/searching, 52, 76 monitoring customers that haven't paid, 222 recording customer payments, 93–97 sorting, 48 tracking customer payments, 97–100 Customers screen (Contacts tab), 23 - 24

#### • /) •

Date box (sales invoices), 76 deadlines, tracking, 225 debit, 228 debtor (customer) ledger, 228 debtors Aged Debtors report (Outstanding Sales Invoices), 58, 97-100, 210.227defined, 228 default bank accounts, 109-111 deleting bank accounts (Cashbook), 170 bank entries (Cashbook), 178 customer records, 53 supplier records, 53 depreciation, 228

## **234** Sage One For Dummies

Description (invoices), 77 direct cost, 228 direct debit payments, 143, 144 Direct Debits settings, 31–32 directories, business, 205 discount, for sales invoices, 80 dividends, 112 double-entry bookkeeping, 149, 212–213, 228 Download Report button, 98, 105, 146, 151, 188 Drawings account, 124

#### • E •

Edit Bank Account, 111 Edit Recurrence button, 115, 176 editing customer and supplier contacts, 53 sales invoices, 78-79 electronic payment methods, 143-144 email address sorting customer records by, 48 sorting supplier records by, 52 emailing credit notes. 84 reminders for VAT return due date, 140 sales invoices, 78, 81-82 expense type (purchase invoice), 66 expenses Cashbook, 174–177 defined, 228 paying Other expenses, 119-120 recurring expenses 121–123 refunding expenses, 123 Expenses tab (Summary screen) Other Expenses, 21–22 Purchase Invoices, 21 Export to CSV File, 98, 151

## • F •

Facebook account, 40 filing systems, easy-to-use, 87, 224–225 Financial Settings VAT scheme, 35–37 year-end date, 35 Find Us on Facebook logo, 40 fixed assets, 229 flat rate VAT scheme, 36 free trial, downloading, 157–158

#### • G •

getting started. See also setting up Sage One choosing a program, 11–14 free trial, downloading, 157–158 registering for Sage One, 14–17 signing in to Sage One, 17 Government Gateway User ID, 140, 142 gross profit, 147, 229 gross profit percentage, calculating, 148

#### • H •

Have A Go icon, 5 Help button (Summary screen), 18 HMRC (Her Majesty's Revenue and Customs accountant filing information to, 203 contacts 54 Government Gateway User ID, 140, 142 payment contacts, 54 reclaiming VAT, 54 registering for online services, 139 - 140reminders for VAT return due date, 140 self-employed helpline, 199 submitting VAT return online, 140 - 142VAT Guide (Notice 700), 36, 135 VAT notice 733, 36 website, 36, 135 homepage (Sage One), 14-15, 58

## • [ •

icons used in this book, 5 Imprest system, 125 income. *See also* Other Income described, 229 received as cash or cheques, 171–173 recording in Cashbook, 171–174 recurring, 114–115 input tax, 36 interest, 112, 119 Invite Accountant button, 32–33 invoice basis, 36 Invoice Date, 113 invoice numbering system, 78, 80, 87 Invoice Settings altering your Invoice Template, 37-38 amending Invoice Options, 40–41 changing association logos, 39-40 changing company logo, 38-39 not needed for Cashbook, 164 Invoice Template, 37–38 invoices, purchase. See also suppliers batch (multiple) payments, 103 creating, 86-88 credit notes, 88-89, 91 filing system, easy-to-use, 87, 224-225 numbering system for, 87 Outstanding Purchase Invoices report (Aged Creditors report), 58, 104–105, 210, 223, 227 partial payments, 102-104 paying on time, 223 practice session, 90, 105–107 recording payments to suppliers, 101 - 104unpaid invoices, 65-68 invoices, sales. See also customers batch payments, 96 creating, 75-78 credit notes, 83-86, 90 emailing, 78, 81-82 entering a discount, 80 example of completed invoice, 82 invoice number (SI), 78, 80 Outstanding Sales Invoices report (Aged Debtors report), 58, 97–100, 210, 227 printing, 80-81 producing in Sage One Accounts, 13 recording customer payments, 93–97 refunding, 100-191 tracking customer payments, 97–100 unpaid invoices, 61-64, 79, 100, 222 viewing and editing, 78–79 voiding, 79-80 item code, for products, 63

## • ] •

Jargon Buster icon, 5 Jingles (fictional company) balance sheet, 149 bank account practice, 130–133 entering customer contacts, 44–45 entering customer payments, 105–106 entering supplier records, 49 nominal codes created for, 212–213 outstanding sales and purchase invoices, 68–72, 107 purchase invoices practice sessions, 89–90 recording opening balances, 68 running reports, 152 sales invoice (example), 82 setting up as VAT-registered company, 35–36 Trial Balance, 150 using the "have a go" sections, 27 VAT Return practice session, 144 Journals, creating, 212–213

## • L • \_ \_ \_ 0

ledgers debtor (customer) ledger, 228 nominel ledger, 229 supplier ledger, 230 liability, 229 liq notate, 229 loans, bank, 59–60 rocal network groups, 203–204 logos association logos, 39–40 company logo, 38–39 file size, 39 long term liability, defined, 229

#### • M •

Manage Bank Accounts button, 55, 124 Manage Customer button, 53 Manage Invoice button, 81, 83, 88 Manage Supplier button, 53 Microsoft Excel, opening files within, 98, 99 More tab (Summary screen) accessing reports through, 24, 145 Balance Sheet report, 26 overview, 24-25 Profit and Loss report, 25 Transactional Trial Balance, 26 My Sage One Billing Settings, 31–32 described, 30 Service Settings, 32–33 User Settings, 34

## **236** Sage One For Dummies

#### • N •

navigating Sage One Banking tab, 22 Contacts tab, 23-24 Expenses tab, 21-22 Help button; Settings button; Sign Out button, 18 illustration, 18 More tab, 24-26 overview, 17-19 Sales tab, 19-20 net profit, 147, 229 network groups, using, 203-204 networking online, 205 New Customer Record screen, 76 New Sales Invoice screen, 76 Next Invoice Number setting, 41 Nominal Account Activity, 208, 211–213 nominal account, defined, 229 nominal codes, accountant creating, 212 nominal journal, 208, 229 nominal ledger, 229 Notes section for sales invoice, 78 for unpaid sales invoice, 63 Notice 700: The VAT Guide, 36, 135 numbering system, for purchase invoices, 87

#### • () •

online accounting service, Sage One as, 10–11 online networking, 205 opening balances entering for Cashbook, 161, 166–168 entering unpaid purchase invoices, 65–68 entering unpaid sales invoices, 61–64 importance of, 57 preparing to enter, 58–61 Trial Balance report for, 58 Other Expenses (Expenses tab) paying, 119–120 refunding, 123

setting up recurring expenses, 121 - 122stopping a recurring expense, 122–123 Other Expenses screen (Expenses tab), 21 - 22Other Income analysing the details, 150-151 defined, 172 entering, 112-114 for unpaid sales invoice, 63 Other Income screen (Sales tab), 19-20 output tax, 36 outstanding lodgement, defined, 229 Outstanding Purchase Invoices report (Aged Creditors report). See also suppliers described, 58, 227 importance of paying suppliers on time, 223 producing, 104–105 Sage One Accountant Edition, 210 Outstanding Sales Invoices report (Aged Debtors report), 58, 97-100, 210, 227 overneads, defined, 229

р

partial payments for purchase invoices, 102-104 partnerships, 199 password changing, 34 for Sage One registration, 16 Pay into Bank button, 116, 181 payments. See also purchase invoices; sales invoices credit card, 126-127 direct debit payments, 143, 144 electronic payment methods, 143-144 for Other Expenses, 119-121 from Petty Cash account, 125, 218 from Petty Cash account (Cashbook), 177 - 178payroll accountant handling, 202 checklist for, 225 PDF file format, 98, 99, 151

Pending Clients (Sage One Accountant Edition), 209 personal contact details (Billing Contact), 31 Petty Cash account Cash in Hand account versus, 110 maintaining, 125, 223 making a payment from, 125, 218 Petty Cash account (Cashbook) maintaining, 223 recording payments from, 177–178 printing PDF files, 146, 151 Profit and Loss report (Cashbook), 162, 187–189 reports as PDF file, 146 sales invoices, 80-81 Transactional Trial Balance, 26 VAT reports, 138 private limited companies, 200 product and/or services Create Product or Create Service button, 77 creating, 61-64 described, 54 invoicing for, 77 Products and Services screen (Sales tab), 20 profit gross, 147, 229 gross profit percentage, calculating, 148 net, 147, 229 retained, 230 Profit and Loss report analysing the detail, 150–151 checking, 147-148 defined, 229 printing from Cashbook, 162, 187–189 Sage One Accountant Edition, 211 viewing and exporting, 25 Purchase Invoice list, 88, 101 purchase invoices. See also suppliers batch (multiple) payments, 103 creating, 86-88 credit notes, 88-89, 91 numbering system for, 87 Outstanding Purchase Invoices report (Aged Creditors report), 58, 104-105, 210, 223, 227 partial payments, 102–104 paying on time, 223

practice session, 90, 105–107 recording payments to suppliers, 101–104 unpaid, 65–68 Purchase Invoices screen (Expenses tab), 21

#### • R •

receipts, for claiming VAT, 126, 224 Reconcile button, 128 reconciliation, defined, 230 reconciling a bank account Cashbook, 184–186, 219, 224 ensuring accuracy, 224 Sage One accounts, 128–129 troubleshooting reconciliations that don't balance. 219 Record a Purchase Invoice, 65 Record Batch Payment, 96, 103 Record Payment button, 94, 101 recurring expenses setting up, 121-122 s'opping, 122–123 recurring income, entering, 114–115 reference or cheque number (purchase invoices), 101 referrals, accountant, 203 refunding a sales invoice, 100–101 refunding expenses, 123 registering business for VAT (value-added tax), 136 for Sage One Accounts, 14-17 to submit VAT returns online, 139 - 140Remember icon. 5 Repeat button, 121 reports. See also Profit and Loss report accessing, 24-26, 145-146 analysing the detail, 150–151 Balance Sheet, 26, 148–149, 211, 227 deadlines for, tracking, 225 exporting into a spreadsheet, 146 Outstanding Sales Invoices report (Aged Debtors report), 58, 97-100, 210, 227 printing a PDF file, 146, 151 Transactional Trial Balance, 26 Trial Balance, 58, 149–150

retained profit, defined, 230 revenue. *See* income reversing a bank transfer, 219

#### • 5 •

Sage Accountants' Club, 33, 205–206 Sage One. See also navigating Sage One; Sage One Accountant Edition; Sage One Accounts; setting up Sage One 30-day free trial, 14, 157–158 benefits of, 10-11 cost of, 10 homepage, 14–15, 58 as an online accounting service, 10 - 11signing in, 17 three variants of, 11-14 typical user, 9-10 updating, automatic online, 10 Sage One Accountant Edition. See also accountant accountant accessing your financial data, 209-211 Active Clients, 208 Invite Accountant button, 32-33 inviting accountant to join, 208–209 Nominal Account Activity, 208, 211-213 overview, 13-14, 207-208 Pending Clients, 209 Sage One Accounts. See also navigating Sage One Business Settings 34-35 Cashbook and 155 described, 13 Financial Settings, 35–37 Invoice Settings, 37–41 registering for, 14-17 Sage One Cashbook accountant inviting, 157 working with, 156–157 advantages of, 155-156 bank accounts deleting accounts, 170 deleting bank entries, 178 editing accounts, 169 editing bank entries, 178–180 paying into, 180-183

reconciling, 184-186, 219, 224 setting up, 168-169 transferring money between, 170-171, 173-174 Banking screen, 160, 161 cash flow, tracking, 159-161 Cash in Hand account, 168–169, 180 - 183Cashbook screen, 160–161 Contacts, setting up, 163 correcting errors, 178-180 Current account, 168-169, 180 described, 12 expenses recording, 174-177 recurring, 175-176 refunding, 176-177 Home screen, 159 income bank transfers, 173-174 cash or paper cheques, 171–173 recording, 171–174 invoices, no need for, 164 opening balances, 161, 166–168 overview, 12, 155 paying into, 180–184 Petty Cash account, recording payments from, 177-178 practice sessions, 189-194 Profit and Loss report, 162, 187–189 Sage One Accounts and, 155 setting up bank accounts, 168-169 checklist for, 188 contacts (customers and suppliers), 163 downloading your free trial, 157 - 158entering opening balances, 161, 166 - 168inviting accountant to join, 157 VAT and, 218 working with accountant, 156–157 Settings screen, 163–164 snapshot summary of your accounts, 186–187 Summary screen, 12, 162 Total tab, 160 Transactions screen, 160 unchecking an item in, 219-220 VAT returns not available within, 218 Sage One Invoices screen (Billing Settings), 32 Sage 24/7 support desk, 10, 217 Sales Credit Note Number Prefix setting, 41 Sales Invoice list editing an unpaid invoice, 79 viewing sales credit notes (SCN), 84,85 viewing sales invoice, 78, 93 Sales Invoice Number Prefix setting, 41 sales invoices. See also customers batch payments, 96 creating, 75-78 credit notes, 83–86, 90 editing and viewing, 78–79 emailing, 78, 81-82 entering a discount, 80 example of completed invoice, 82 invoice number (SI), 78, 80 Outstanding Sales Invoices report (Aged Debtors report), 58, 97-100, 210, 227 printing, 80-81 producing in Sage One Accounts, 13 recording customer payments, 93-97 refunding, 100-101 Top 5 Unpaid Sales Invoices (Summary tab), 100, 122 tracking customer payments. \$74-100 unpaid, 61-64, 79, 100, 222 viewing and editing, 78–79 voiding, 79-80 Sales Invoices screen (Sales tab), 19 sales revenue, defined, 230 Sales tab (Summary screen) Other Income screen, 19-20 Products and Services, 20 Sales Invoices, 19, 76 Search for a Product or Service box, 78 searching customer records, 52, 76 supplier records, 52 self-employed helpline (HMRC), 199 selling goods on credit, 222 Service Settings, 32–33 setting up a business, advice on, 198 - 200setting up bank accounts, 59-60

setting up Cashbook bank accounts, 168-169 checklist for, 188 contacts (customers and suppliers), 163downloading free trial of, 157-158 entering opening balances, 161, 166 - 168inviting accountant to join, 157 working with accountant, 156–157 setting up Sage One. See also Sage One Billing Settings, 31–32 Business Settings, 34–35 checklist for, 41-42 downloading free trial of, 157–158 Financial Settings, 35-37 Invoice Settings, 37-41 overview, 29 Service Settings 32–33 User Settings, 34 setting up VA7 schemes, 35–37, 218 Settings button (Summary screen), 18:30 Settings Overview screen, 30, 34 Settings screen (Cashbook), 163–164 short term liability, defined, 230 Sign Out button (Summary Screen), 18 signing in to Sage One, 17 sole traders with cash-based business, 155, 156 defined, 9 pros and cons, 199 sorting customer records, 48 supplier records, 42 spreadsheet accountant designing, 211 exporting data into, 146 Stop Recurrence button, 115 Stop Recurrence (Cashbook), 176 stopping a recurring expense, 122-123 stopping recurring income, 115 Submit online with Sage One button, 142 Summary icon, 187 Summary screen (Sage One) Banking tab, 22 Contacts tab, 23-24 Expenses tab, 21–22 Help button; Settings button; Sign Out button, 18

Summary screen (Sage One) (continued) More tab, 24-26 overview, 17-19 Sales tab, 19-20 supplier contacts creating, 65–66 editing, 53 supplier ledger, defined, 230 suppliers. See also purchase invoices contacts, 53, 65-66 deleting records, 53 editing contacts, 53 editing payments made to, 219 entering records, 48-51 paying on time, 223 searching records, 52 sorting records, 42, 52 Suppliers screen (Contacts tab), 24, 50–51 support, Sage 24/7 support desk, 10, 217

## • 7 •

taxes. See also VAT (value-added tax) accountant preparing tax returns, 200 - 201company tax returns (CT600), 201 input tax, 36 output tax, 36 Technical Stuff icon, 5 telephone number sorting customer records by, 48 sorting supplier records by, 52 templates, viewing and altering, 37–38 Terms and Conditions (invoices), 40 Tip icon, 5 Top 5 Unpaid Sales Invoices (Summary tab), 100, 222 Total tabs, 186 Tots 'n' Toddlers (fictional company), 165, 189-194 transferring money between bank accounts, 124, 219 transferring money between bank accounts (Cashbook), 170-171, 173 - 174Trial Balance report for entering opening balances, 58 overview, 149-150 Sage One Accountant Edition, 211 Transactional Trial Balance, 26

troubleshooting tips for bank reconciliation that doesn't balance, 219 changing your VAT scheme, 220 cheque number added as reference on bank payments, 219 Current account transactions, 218 editing a customer receipt, 219 editing payments made to supplier, 219overview, 217 Petty Cash account, 218 recording cheque payments in Sage One, 218 reversing a bank transfer, 219 Sage 24/7 support desk, 10, 217 unchecking an item in Cashbook, 219-220 VAT returns, 218

## • U • 0

Unpaid Invoice list, 64 Unpaid Invoice screen, 60–61 unpaid purchase invoices, recording, 65–68 unpaid sales invoices creating products and services for, 61–64 editing, 79 monitoring, 222 Top 5 Unpaid Sales Invoices, 100, 222 unpresented cheque, defined, 230 updates, made automatically online, 10 User ID, Government Gateway, 140, 142 User Settings, 34

## • 1/ •

VAT Guide (Notice 700), 36, 135 VAT Return Wizard, 136–137, 142 VAT returns accountant preparing, 201, 210 creating, 136–139 electronic payments, 143–144 not available within Cashbook, 218 paying VAT, 143–144 registering to submit VAT returns online, 139–140 reminders for due date, 140 sending directly from Sage One, 142 submitting, 139–142 VAT schemes cash accounting scheme, 37 changing, 220 flat rate, 36 overview, 135 setting up, 35-37 standard rate, 36 VAT (value-added tax) defined, 230 direct debit payments, 144 electronic payments, 143-144 Notice 700: The VAT Guide, 36, 135 overview, 135 payment methods, 143-144 g, 202 g, 202 contraction of the second second seco practice session, 144 printing a VAT report, 138 rate for sales invoice, 77 receipts for, 126, 224

reclaiming, 36 registering a business for, 136 VAT notice 733, 36 VAT summary in PDF format, 138 voiding sales invoices, 79-80

#### • W •

Warning! icon, 5 word of mouth referrals, 203

#### • ¥ •

year-end accounts, accountant

## 242 Sage One For Dummies \_\_\_\_\_

http://www.pookshop.com